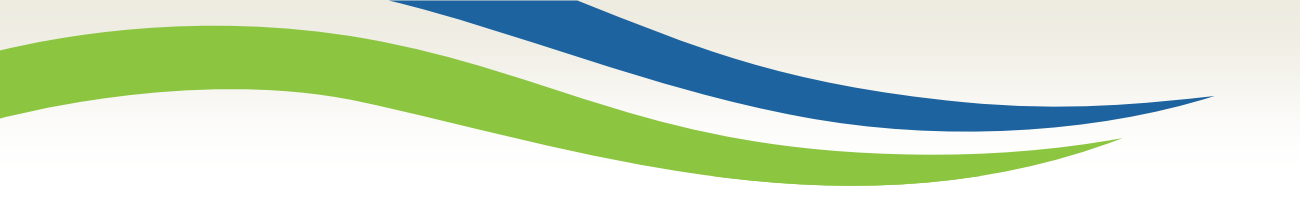

## Washington State Health Care Authority

# **Benefit Inquiries**

Information for BHO/BH-ASO

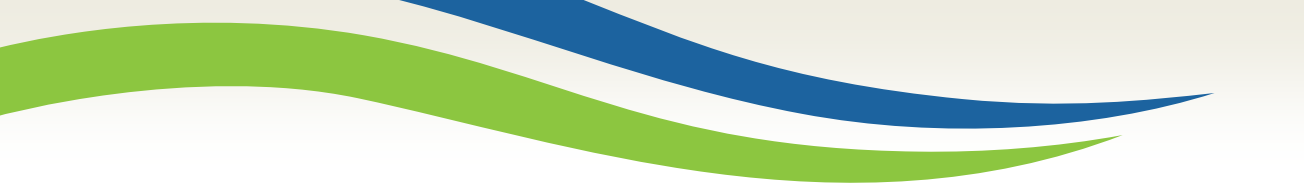

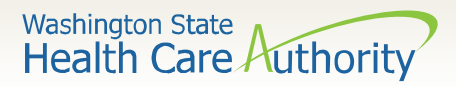

## **Benefit Inquiry**

- Through the Benefit Inquiry, you should be able to identify the following:
- Client Provider One ID
- CSO/HCS
- County Code
- CSOR
- Managed Care enrollment
- BHO/BHSO enrollment
- Active/Inactive status
- Suspended (due to incarceration)
- Date of death (when eligibility ends mid-month Date of Death can be assumed)

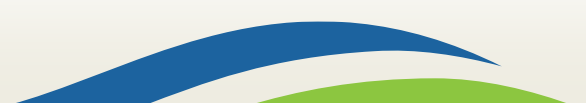

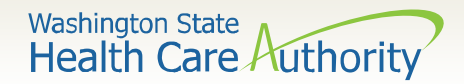

## How to Check Eligibility

- To check current eligibility you will need to enter:
  - Client Provider One ID or
  - Client SSN# or
  - Client last, first name and date of birth
- To check back eligibility enter an inquiry start and end date.

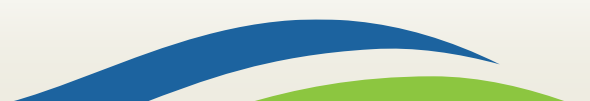

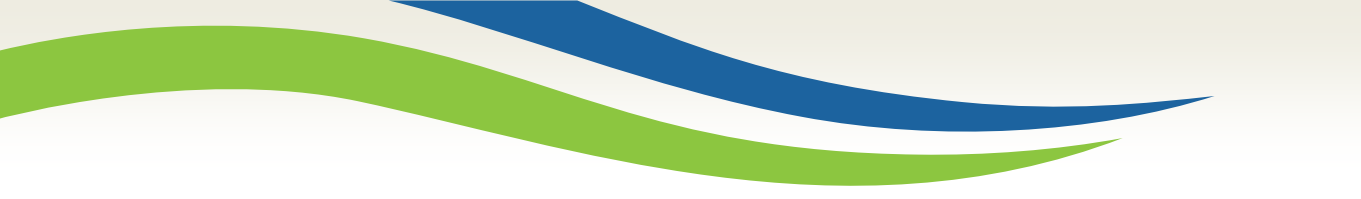

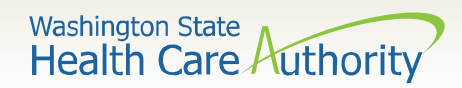

| Close Submit                                                                                                    |                                                                                                    |                                      |                             |  |  |  |  |  |  |  |
|----------------------------------------------------------------------------------------------------|----------------------------------------------------------------------------------------------------|--------------------------------------|-----------------------------|--|--|--|--|--|--|--|
| To submit an Eligibility Inquiry on a specific client, complete one of the following criteria sets and click 'Submit'. |                                                                                                    |                                      |                             |  |  |  |  |  |  |  |
| ۰F                                                                                                    | ProviderOne Client ID(Client Identification Code) or                                                                                                    |                                      |                             |  |  |  |  |  |  |  |
| • L                                                                                                    | Last Name, First Name AND Date of Birth or                                                                                                    |                                      |                             |  |  |  |  |  |  |  |
| • L                                                                                                    | Last Name, First Name AND SSN or                                                                                                    |                                      |                             |  |  |  |  |  |  |  |
| • 5                                                                                                    | SSN AND Date of Birth                                                                                                    |                                      |                             |  |  |  |  |  |  |  |
| ۰F                                                                                                    | ProviderOne Client ID(Client I                                                                                                    | dentification Code), Last Name, Firs | t Name AND Date of Birth or |  |  |  |  |  |  |  |
| • F                                                                                                    | ProviderOne Client ID(Client lo                                                                                                    | dentification Code), Last Name AND   | ) Date of Birth or          |  |  |  |  |  |  |  |
| ۰F                                                                                                    | ProviderOne Client ID(Client lo                                                                                                    | dentification Code) AND Last Name    |                             |  |  |  |  |  |  |  |
| Pleas                                                                                                    | e contact Customer Service                                                                                                    | Center at (800) 562-3022             |                             |  |  |  |  |  |  |  |
|                                                                                                    |                                                                                                    |                                      |                             |  |  |  |  |  |  |  |
|                                                                                                    | Client Eligibility Inquiry                                                                                                    |                                      |                             |  |  |  |  |  |  |  |
|                                                                                                    | ProviderOne Client ID:                                                                                                    | AW000000000                          | SSN:                        |  |  |  |  |  |  |  |
|                                                                                                    | Last Name:                                                                                                    |                                      | First Name:                 |  |  |  |  |  |  |  |
|                                                                                                    | Date of Birth:                                                                                                    | <b></b>                              |                             |  |  |  |  |  |  |  |
|                                                                                                    | Inquiry Start Date: 12/01/2018 * Inquiry End Date: 02/01/2019 *                                                                                                    |                                      |                             |  |  |  |  |  |  |  |
|                                                                                                    | Service Type Code                                                                                                    |                                      |                             |  |  |  |  |  |  |  |
|                                                                                                    | Service Type Code:                                                                                                    | 30-Health Benefit Plan Coverage      |                             |  |  |  |  |  |  |  |
| • F<br>• F<br>Pleas                                                                                                    | <ul> <li>SSN AND Date of Birth <ul> <li>ProviderOne Client ID(Client Identification Code), Last Name, First Name AND Date of Birth or</li> <li>ProviderOne Client ID(Client Identification Code) AND Last Name</li> </ul> </li> <li>Please contact Customer Service Center at (800) 562-3022 </li> <li>Client Eligibility Inquiry <ul> <li>ProviderOne Client ID:</li> <li>000000000WA</li> <li>SSN:</li> <li>Last Name:</li> <li>Date of Birth:</li> <li>Inquiry Start Date:</li> <li>12/01/2018</li> </ul> </li> <li>Service Type Code <ul> <li>Service Type Code</li> </ul> </li> </ul> |                                      |                             |  |  |  |  |  |  |  |

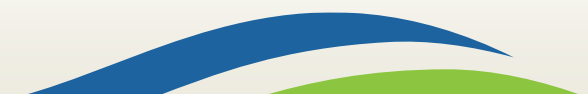

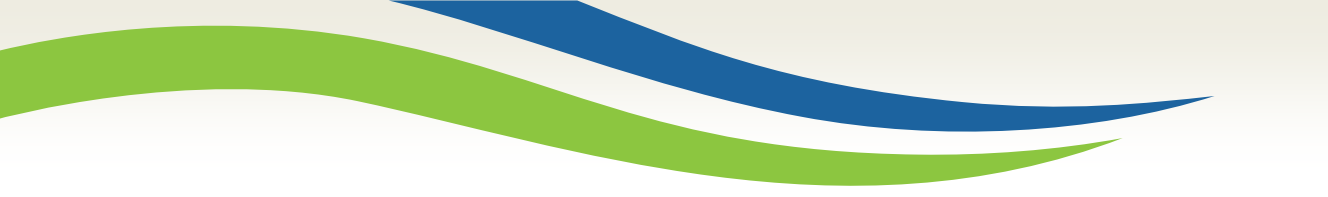

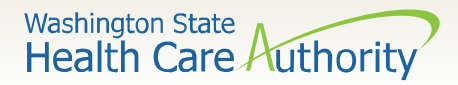

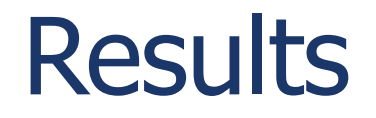

- Once you click submit you will see the results screen.
- This will allow you to see:
- County assigned to
- Regional Service Area (RSA) resides in
- Eligibility information (which can include)
  - Program enrolled in
  - Dates of eligibility
  - Suspended (due to incarceration)
  - Death date (eligibility ending mid-month)
- Managed Care Enrollment
- BHO/BHSO Enrollment

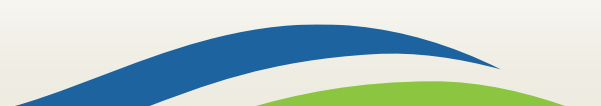

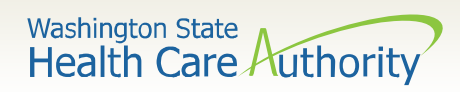

| Close Cubmit Anot                       | her Inquiry C Exit              | t               |                                                             |   |
|-----------------------------------------|---------------------------------|-----------------|-------------------------------------------------------------|---|
| Selection Crite                         | ria Entered                     |                 |                                                             | ^ |
|                                         | Date of Request:                | 02/01/2019      | ProviderOne Client ID: 00000000WA                           |   |
|                                         | Time in Request:                | 10:39:46 AM PST | Client Date of Birth:                                       |   |
|                                         | Provider ID:                    |                 | Client SSN:                                                 |   |
| From                                    | n Date of Service:              | 02/01/2019      | Client Last Name:                                           |   |
| Т                                       | o Date of Service:              | 02/01/2019      | Client First Name:                                          |   |
| Demographic a                           | and Response In                 | formation       |                                                             | ^ |
| Client Demograph                        | nic Information:                |                 | System Response Information:                                |   |
| Prov                                    | iderOne Client ID:              | 00000000WA      | Valid Request Indicator: Y                                  |   |
| Client First,                           | Middle,Last Name:               | Doe, Jane       | Reject Reason Code:                                         |   |
|                                         | CSO/HCS:                        | Southwest       | Eligibility or Benefit information Code: 6-Inactive         |   |
| In this example the                     | County Code:                    | Thurston        | Follow-Up Action Code: C - Please correct data and resubmit |   |
| client actually lives in                | CSOR:                           |                 |                                                             |   |
| SW (thus their CSO is                   | Date of Birth:                  |                 |                                                             |   |
| in SW), but their coun                  | ty Gender:                      |                 |                                                             |   |
| code is Thurston, Language: ENG-English |                                 | ENG-English     |                                                             |   |
| assigned to Thurston                    | assigned to Thurston Placement: |                 |                                                             |   |
| BH-ASO. (This                           | ACES Client ID:                 |                 |                                                             |   |
| example is an ACP client).              | MBI:                            |                 |                                                             |   |

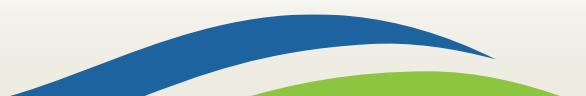

Washington State Health Care Authority

| III Selection Criteria Entered                                 |                                                                                                    |                                       |                      |                                |                        |                   | ^                     |
|----------------------------------------------------------------|----------------------------------------------------------------------------------------------------|---------------------------------------|----------------------|--------------------------------|------------------------|-------------------|-----------------------|
| Date of Request: 0                                             |                                                                                                    |                                       | ProviderOne (        | Client ID: 0000000             | 0WA                    |                   |                       |
| Time in Request: 1                                             |                                                                                                    | Client Date of Birth:                 |                      |                                |                        |                   |                       |
| Provider ID:                                                   |                                                                                                    |                                       | Cli                  | ent SSN:                       |                        |                   |                       |
| From Date of Service: 1                                        | 2/01/2018                                                                                                    |                                       |                      | Client La                      | st Name:               |                   |                       |
| To Date of Service: 0                                          | 2/01/2019                                                                                                    |                                       |                      | Client Fire                    | st Name:               |                   |                       |
|                                                                |                                                                                                    |                                       |                      |                                |                        |                   |                       |
| Demographic and Response Information                           |                                                                                                    |                                       |                      |                                |                        |                   | ^                     |
| Client Demographic Information:                                |                                                                                                    |                                       |                      | System Response Infor          | mation:                |                   |                       |
| ProviderOne Client ID:                                         | AW00000000                                                                                                    |                                       |                      | Valid Request I                | ndicator: Y            |                   |                       |
| Client First,Middle,Last Name:                                 | Doe, Jane                                                                                                    |                                       |                      | Reject Reas                    | on Code:               |                   |                       |
| CSO/HCS:                                                       |                                                                                                    |                                       | El                   | igibility or Benefit informati | on Code: 1-Active Cove | rage              |                       |
| County Code:                                                   |                                                                                                    |                                       |                      | Follow-Up Acti                 | on Code:               |                   |                       |
| C SOR:                                                         |                                                                                                    |                                       |                      |                                |                        |                   |                       |
| Date of Birth:                                                 |                                                                                                    | This is where to                      |                      |                                |                        |                   |                       |
| Gender:                                                        |                                                                                                    | identify the RAC                      |                      |                                |                        |                   |                       |
| Language:                                                      | ENG-English                                                                                                    | and Benefit                           |                      |                                |                        |                   |                       |
| Placement:                                                     |                                                                                                    | package                               |                      |                                |                        |                   |                       |
| ACES Client ID:                                                |                                                                                                    |                                       |                      |                                |                        |                   |                       |
| MBI:                                                           |                                                                                                    |                                       |                      |                                |                        |                   |                       |
|                                                                |                                                                                                    |                                       |                      |                                |                        |                   |                       |
| Client Eligibility Spans                                       |                                                                                                    | •                                     |                      |                                |                        |                   | ^                     |
| Insurance Type Code Recipient Aid Category (RAC)               | Benefit Service Package                                                                                        | Eligibility Start Date                | Eligibility End Date | ACES Coverage Group            | ACES Case Number       | Retro Eligibility | Delayed Certification |
| A ¥ A ¥                                                        |                                                                                                    | ▲ ▼                                   | ▲ ▽                  | A 7                            | A 7                    | A 7               |                       |
| MC: Medicaid 1105                                              | CNP/QMB                                                                                                    | 04/01/2018                            | 12/19/2018           | S01                            | 00000000               |                   |                       |
| View Page: 1 O Go + Page Count Sa                              | veToXLS                                                                                                    | Viewing Pas                           |                      |                                |                        | 🛠 First 🔇 Pre     | v > Next >> Last      |
| Message(s): This is the Clients eligibility as of this date,ba | ased on information available                                                                                  | e at this time                        |                      |                                |                        |                   |                       |
| ······································                         |                                                                                                    |                                       |                      |                                |                        |                   |                       |
|                                                                | le th                                                                                                    |                                       |                      |                                |                        |                   |                       |
|                                                                | រា ព                                                                                                    | ns example,                           |                      |                                |                        |                   |                       |
|                                                                |                                                                                                    |                                       |                      |                                |                        |                   |                       |
|                                                                | eligi                                                                                                    | bility ends                           |                      |                                |                        |                   |                       |
|                                                                | mid-                                                                                                    | -month, this                          |                      |                                |                        |                   |                       |
|                                                                | is m                                                                                                    | ost likely the                        |                      |                                |                        |                   |                       |
|                                                                | and a second second second second second second second second second second second second second second second | 1 1 1 1 1 1 1 1 1 1 1 1 1 1 1 1 1 1 1 |                      |                                |                        |                   |                       |

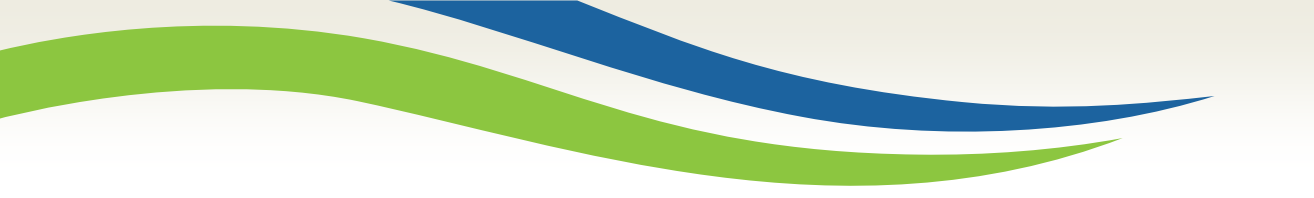

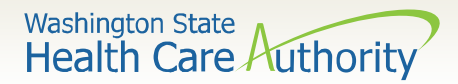

### Managed Care

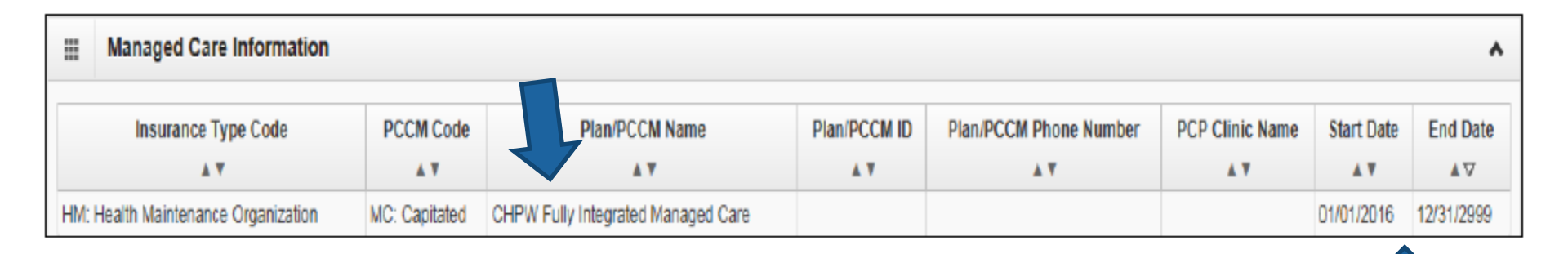

This is where you find if the client is assigned to a plan and the effective dates

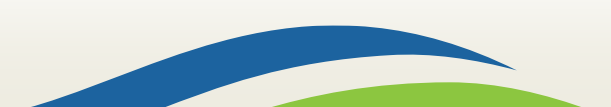

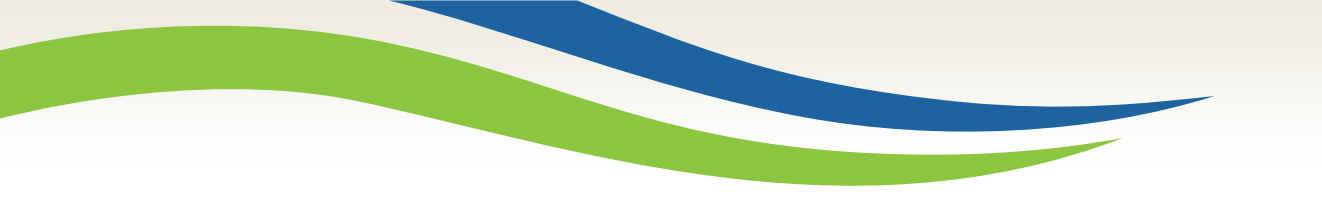

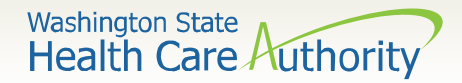

#### Managed Care – Integrated Foster Care

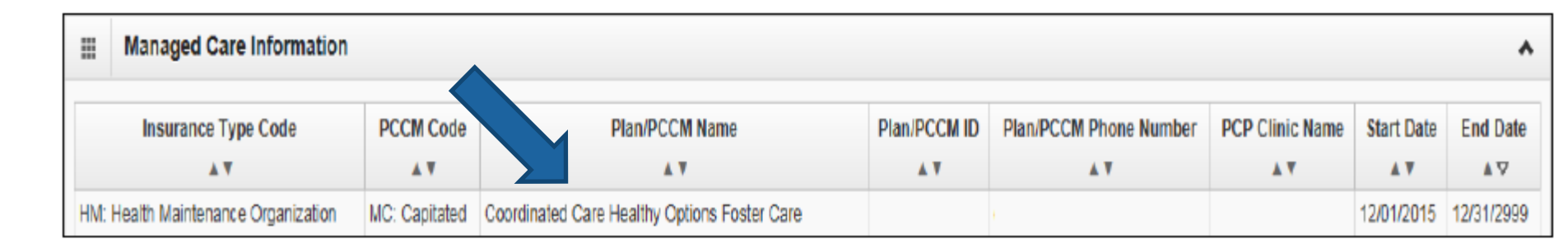

This is where you would see if a client is Foster Care. Note - as of 1/1/2019 Foster Care is fully integrated, however the screen will still show the above information.

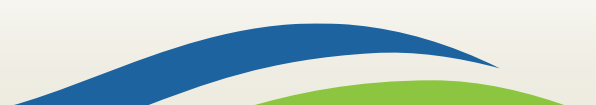

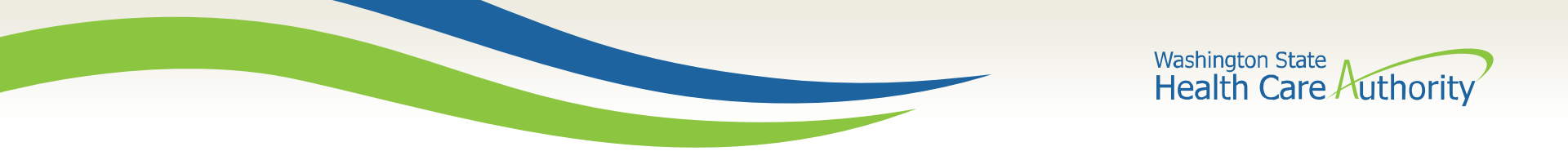

### **BHO/BHSO Information**

|     | Managed Care Information        |               |                                            |                     |                        |                 |                   |                |  |  |
|-----|---------------------------------|---------------|--------------------------------------------|---------------------|------------------------|-----------------|-------------------|----------------|--|--|
|     | Insurance Type Code             | PCCM Code     | Plan/PCCM Name                             | Plan/PCCM ID<br>▲ ▼ | Plan/PCCM Phone Number | PCP Clinic Name | Start Date<br>▲ ▼ | End Date<br>▲▽ |  |  |
| HM: | Health Maintenance Organization | MC: Capitated | OptumHealth Behavioral Health Organization |                     |                        |                 | 09/01/2015        | 12/31/2999     |  |  |

## This is where you find if the client is assigned to a Behavioral health plan and the effective dates

|     | Managed Care Information        |               |                                     |              |                        |                 |                   |                 |  |  |
|-----|---------------------------------|---------------|-------------------------------------|--------------|------------------------|-----------------|-------------------|-----------------|--|--|
|     | Insurance Type Code             | PCCM Code     | Plan/PCCM Name<br>▲ ▼               | Plan/PCCM ID | Plan/PCCM Phone Number | PCP Clinic Name | Start Date<br>▲ ▼ | End Date<br>▲ ▽ |  |  |
| HM: | Health Maintenance Organization | MC: Capitated | MHC Behavioral Health Services Only |              |                        |                 | 03/01/2016        | 12/31/2999      |  |  |

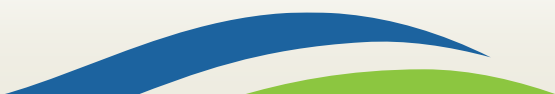

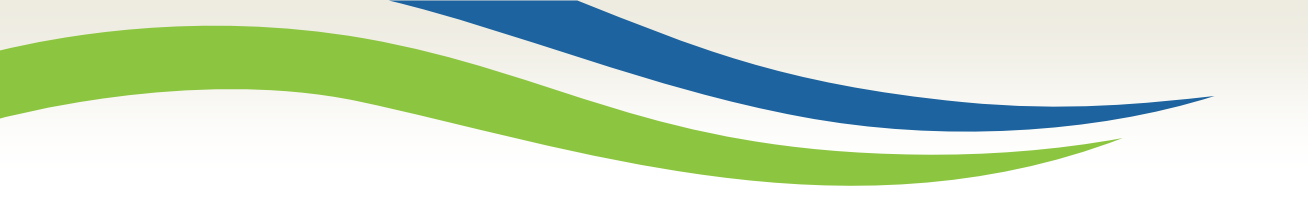

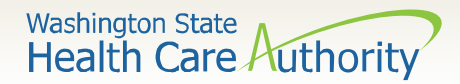

### Suspended (incarceration)

| III Client Eligibility Spans                                                                                            |      |                                              |            |                       |     |  |  |  |  |
|----------------------------------------------------------------------------------------------------|------|----------------------------------------------|------------|-----------------------|-----|--|--|--|--|
| Insurance Type Code Recipient Aid Category (RAC) Benefit Service Package Eligibility Start Date Eligibility End Date AC |      |                                              |            |                       |     |  |  |  |  |
|                                                                                                    | A.V. |                                              | **         | $\nabla \blacksquare$ | A 7 |  |  |  |  |
| MC: Medicald                                                                                                    | 1201 | ABP                                          | 06/15/2017 | 12/31/2999            | N05 |  |  |  |  |
| MC: Medicaid                                                                                                    | 8500 | SBP - Institutionalized Dates                | 01/01/2017 | 06/15/2017            |     |  |  |  |  |
| MC: Medicaid                                                                                                    | 1201 | Suspended - Inpatient Hospital Services Only | 01/02/2017 | 06/14/2017            | N05 |  |  |  |  |
| MC: Medicaid                                                                                                    | 1201 | ABP                                          | 01/01/2014 | 01/01/2017            | N05 |  |  |  |  |

Tip: If the results show a client is suspended. Re-run the inquiry with dates prior to or after the suspension to possibly find original county and plan coverage.

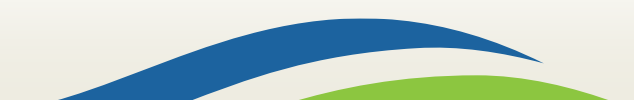

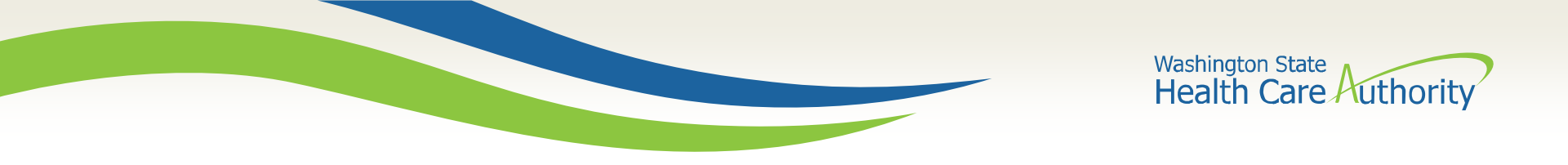

#### **AI/AN Determination**

To determine if a client is in the American Indian/Alaska Native you can use the below process. It is a 1-2-3 step process that is more like a process of elimination.

See below:

1. If the provider is providing SUD Services or mental health, **AND** 

2. The client has one of these RAC codes for the date of service:

1014-1023, 1039,1046-1049, 1052-1055, 1059, 1061, 1065-1074, 1083-1084, 1086, 1088-1089, 1091, 1101-1111, 1121-1122, 1124, 1126, 1134, 1146-1153, 1162-1169, 1174-1175, 1196-1207, 1209, 1217-1225 or 1236-1269

### AND

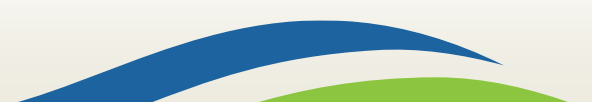

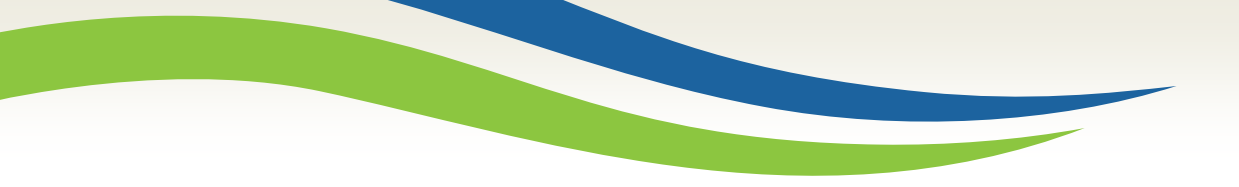

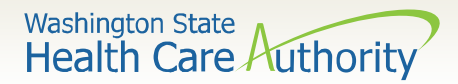

#### AI/AN Determination, cont.

- 3. The client is not enrolled in any of these Apple Health Managed Care plans:
- North Sound Behavioral Health Org
- Thurston-Mason Behavioral Health Organization
- Great Rivers Behavioral Health Organization
- King County Behavioral Health Organization
- Optum Pierce BHO
- North Central Washington Behavioral Health
- Salish Behavior Health Organization
- Spokane Behavioral Health Organization
- Greater Columbia Behavioral Health
- AMG Fully Integrated Managed Care
- AMG Behavioral Health Services Only
- CCW Fully Integrated Managed Care
- CCW Behavioral Health Services Only
- CHPW Fully Integrated Managed Care
- CHPW Behavioral Health Services Only
- MHC Fully Integrated Managed Care
- MHC Behavioral Health Services Only

#### THEN

4. The client is AI/AN Fee-For-Service

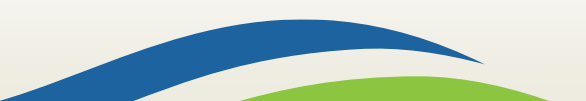

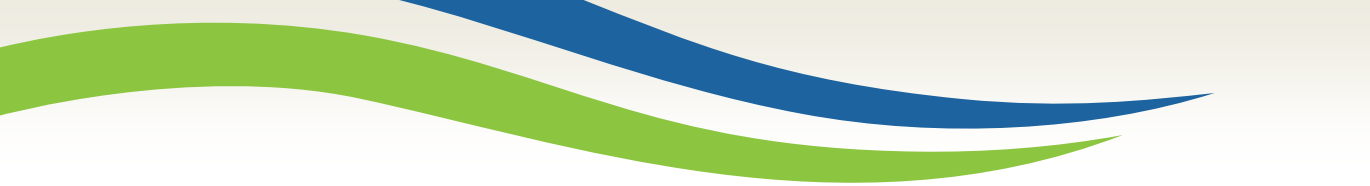

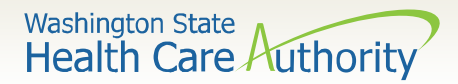

## More Information

- You can find more information about how to check for eligibility in the Provider One Billing and Resource guide (starting on page 21) found at this link: <u>https://www.hca.wa.gov/assets/billers-and-</u> providers/providerone-billing-and-resource-guide.pdf
- For further questions you can also call our customer service line @ 1-800-562-3022 or
- Send an e-mail to the ASO mailbox: <u>HCAbhASO@hca.wa.gov</u>

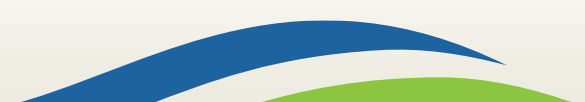